TO: EPSON 愛用者

FROM: EPSON 客服中心

主題敘述: EPSON 投影機有支援水平垂直梯型修正,要如何手動調整?

步驟1、投影時先透過遙控器或面板按[Menu]鈕。

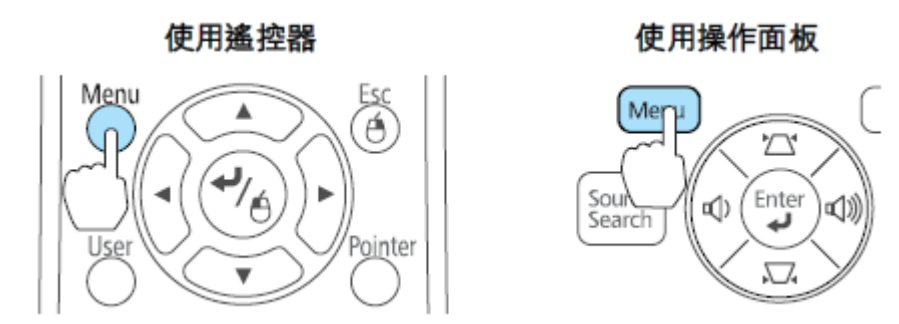

步驟2、進入選單後,按「▼」鍵,選擇「設定」選單。

## 設定選單

| 影像  |                                |                          |
|-----|--------------------------------|--------------------------|
| 信號  | (物元)18正<br>(操作創定<br>(波捷形)15    | 水平/垂直陽形修正<br>全部鎖定<br>然通1 |
| 設定  |                                | 0<br>0                   |
| 擴展  | ( 漢兄與柳)人百里<br>( 遙控接收器<br>( 田后知 | )<br>前/後<br>お店店          |
| 網路  | 国家                             |                          |
| ECO |                                |                          |
| 資訊  |                                |                          |
| 重設  |                                |                          |
|     |                                |                          |

[Esc] /[❹] :返回 [◆] :選擇 [Menu]:退出

步驟3、進入「設定」選單後,選擇「梯型修正」功能,以手動方式分別依垂直 與水平方向修正失真。

| 【梯形修正】 |            |
|--------|------------|
| 重直梯形修正 |            |
| 水平梯形修正 | 0 0 0      |
|        | [♠]:水平梯形修正 |

步驟4、透過遙控器或面板按[22]或[22] 鈕來修正垂直失真問題。

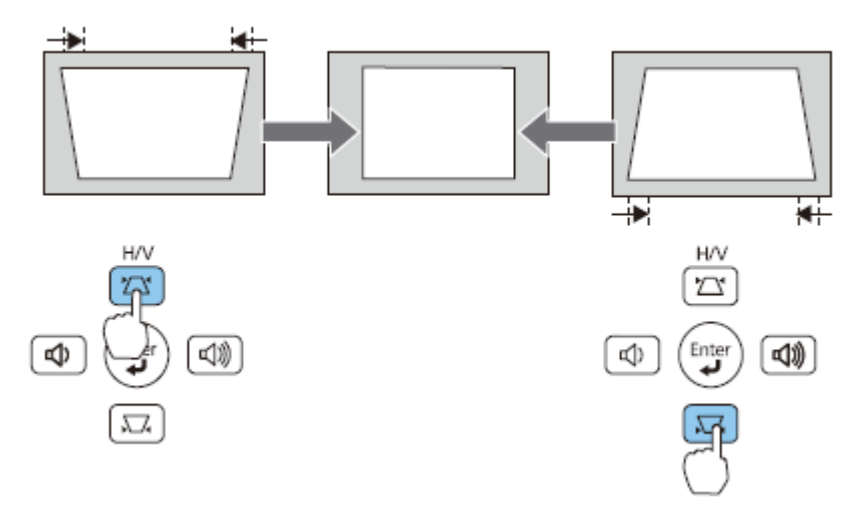

步驟 5、透過遙控器或面板按 [4]/[41] 鈕來修正水平失真問題。

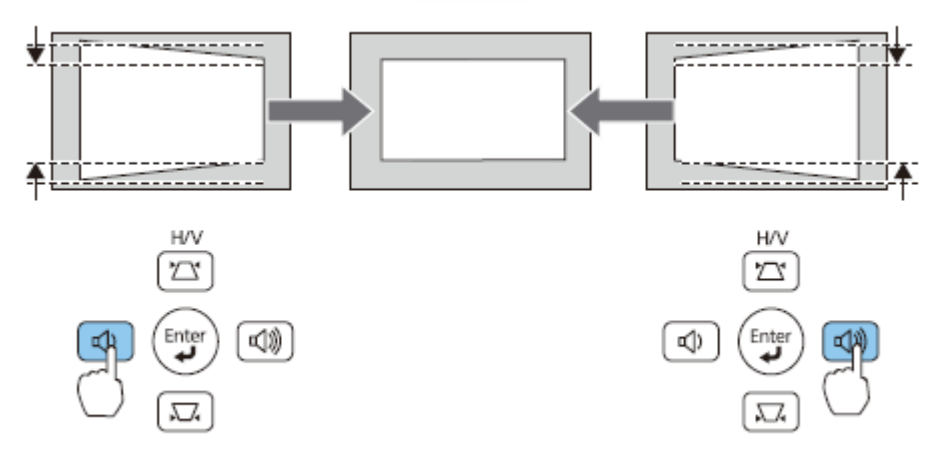